#### **New MyKU**

Degree Works (Student)

#### Overview

**Degree Works** is a tool that allows students and their advisors to track their progress towards a degree from Kutztown University.

Students and their advisors can use the tool to generate **Degree Audits**, which detail the course and credit requirements for the assigned degree and provide suggested courses for those that have not been met.

Degree Works can be accessed from the sidebar of your **Student Profile**.

**Note** that your advisor has additional resources in **Degree Works**, including a **What-If** audit that can help advise on changes to your academic plan, like adding a minor or changing majors.

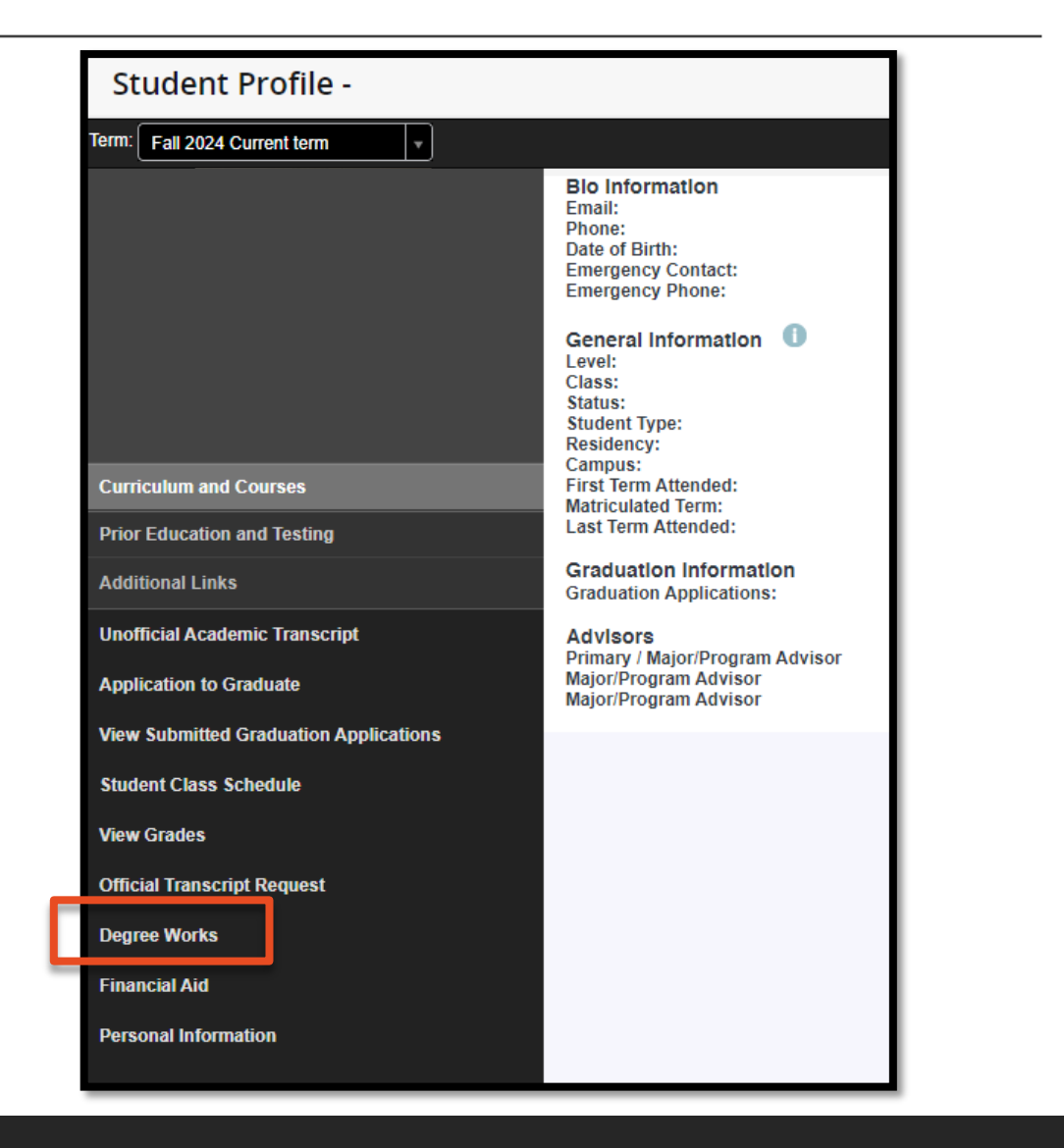

### Degree Audit (1/5)

The **Legend** for the Degree Audit is shown at the bottom of the page.

| Leg       | Legend                              |    |                               |  |  |  |
|-----------|-------------------------------------|----|-------------------------------|--|--|--|
| $\oslash$ | Complete                            | 0  | Not complete                  |  |  |  |
|           | Complete (with classes in-progress) | () | Nearly complete - see advisor |  |  |  |
| ٦         | Prerequisite                        | @  | Any course number             |  |  |  |
| (R)       | Repeated class                      |    |                               |  |  |  |
| Disc      | Disclaimer                          |    |                               |  |  |  |

You are encouraged to use this degree audit report as a guide when planning your progress toward completion of the above requirements. Contact your academic advisor for assistance in interpreting this report or regarding your official degree/certificate completion status. This audit is not your academic transcript and it is not official notification of completion of degree or certificate requirements. To request an official transcript please visit https://www.kutztown.edu/about-ku/administrative-offices/registrar/transcripts.html.

# Academic Degree Audit (2/5)

The Degree Audit is broken into several collapsible blocks:

The top block contains **student information**, including ID, Major, Level, and Academic Standing. If the student is attempting multiple degrees, they can be selected individually from the dropdown in this block.

The next block contains **Degree progress** and **GPA**.

| Student ID Major Animated Arts Level Undergraduate College C | of Visual and Performi Academic Standing Good Standing |
|--------------------------------------------------------------|--------------------------------------------------------|
| Academic Format Student View Cumulative 3.91                 |                                                        |

## Academic Degree Audit (3/5)

The **Degree** block lists the requirements for the assigned degree. If applicable, a description will be provided for missing requirements.

| Deg<br>Credits<br>You ar | Degree in Bachelor of Fine Arts       INCOMPLETE         Credits required: 120       Credits applied: 96       Catalog year: FALL 2024       GPA: 3.91         You are able to take up to 78 FREE ELECTIVE credits.       Vou are able to take up to 78 FREE ELECTIVE credits.       Vou are able to take up to 78 FREE ELECTIVE credits. |               |                                                                                                    |  |  |  |  |
|--------------------------|----------------------------------------------------------------------------------------------------|---------------|----------------------------------------------------------------------------------------------------|--|--|--|--|
| 0                        | Minimum Total Credits Required                                                                                                    | Still needed: | You currently have 96 credits including both earned and in-progress courses. To graduate, you need to successfully complete a minimum of 24 additional credits and all graduation requirements. |  |  |  |  |
| $\oslash$                | Residency Requirement - must complete at<br>least 30 of the last 60 credits at Kutztown<br>University                                                                                                    |               |                                                                                                    |  |  |  |  |
| $\odot$                  | Minimum 2.0 Cumulative GPA met                                                                                                    |               |                                                                                                    |  |  |  |  |
| 0                        | General Education Requirements                                                                                                    | Still needed: | See General Education section                                                                                                    |  |  |  |  |
| 0                        | Major Requirements                                                                                                    | Still needed: | MAJOR requirements are required but were not found                                                                                                    |  |  |  |  |
| <b>Blocks</b><br>Genera  | included in this block<br>Il Education                                                                                                    |               |                                                                                                    |  |  |  |  |

## Academic Degree Audit (4/5)

The **General Education** block details progress towards general requirements.

Requirements that have not been met will list applicable courses to consider when enrolling for future semesters.

| <b>Gen</b><br>Credit | eral Education INCOMPLETE<br>s required: 42 Credits applied: 33 Catalog | g year: FALL 2024 |                                                                                                    |       |         |             | ^                               |
|----------------------|-------------------------------------------------------------------------|-------------------|----------------------------------------------------------------------------------------------------|-------|---------|-------------|---------------------------------|
|                      |                                                                         | Course            | Title                                                                                                    | Grade | Credits | Term        | Repeated                        |
| 0                    | Minimum General Education Credits<br>Required                           | Still needed:     | You currently have 33 credits including both earned and in-progress courses. To graduate, you need to successfully complete a minimum of 9 additional credits and all general education requirements. |       |         |             |                                 |
| $\oslash$            | FIRST YEAR SEMINAR                                                      | FYS 100           | FIRST YEAR SEMINAR                                                                                                    | A     | 3       | Fall 2022   |                                 |
| ۲                    | CATEGORY A - COMMUNICATING WITH<br>AND ABOUT THE WORLD                  |                   |                                                                                                    |       |         |             |                                 |
|                      | ⊘ A1                                                                    | CMP 100           | EFFECTIVE COMPOSITION                                                                                                    | A     | 3       | Spring 2023 |                                 |
|                      | ⊘ A2                                                                    | CMP 200           | RESEARCH AND COMPOSITION                                                                                                    | A     | 3       | Fall 2023   |                                 |
|                      | A3                                                                      | ARED 210          | LEARNING VISUAL ARTS<br>CHILDHOOD                                                                                                    | REG   | (3)     | Fall 2024   |                                 |
|                      | A4                                                                      | PRWR 223          | GAMES AND LITERATURE                                                                                                    | REG   | (3)     | Fall 2024   |                                 |
| 0                    | CATEGORY B - UNDERSTANDING SELF AND OTHERS                              |                   |                                                                                                    |       |         |             |                                 |
|                      | ОВ                                                                      | PSY 11            | GENERAL PSYCHOLOGY                                                                                                    | A     | 3       | Fall 2022   |                                 |
|                      |                                                                         | Still needed:     | 6 Credits in ANTH 10 or 40 or 101 or 114 or 165 or 212 or 213 or 224 or 241 or CHIN 101 or<br>102                                                                                                    |       |         |             | N 101 or<br>CON 100<br>r 200 or |

## Academic Degree Audit (5/5)

Further blocks detail **Electives**, including excess electives for which credits are excluded.

| Free Electiv                | ves                                                             |                                                                               |                                                                                                 |                                                         |
|-----------------------------|-----------------------------------------------------------------|-------------------------------------------------------------------------------|-------------------------------------------------------------------------------------------------|---------------------------------------------------------|
| Credits applied: 79         | O Classes applied: 26                                           |                                                                               |                                                                                                 |                                                         |
| Course                      | Title                                                           |                                                                               | Grade                                                                                           | Credits                                                 |
| ARC 15                      | ART, DESIGN & VIS CULTURE                                       |                                                                               | Ρ                                                                                               | 3                                                       |
| ARH 124                     | ART HISTORY A                                                   |                                                                               | Ρ                                                                                               | 3                                                       |
| ARH 350                     | BAROQUE ITALY FRANCE SPAIN                                      |                                                                               | А                                                                                               | 3                                                       |
| ART 182                     | INTRO TO TIME-BASED MEDIA                                       |                                                                               | B+                                                                                              | 3                                                       |
|                             |                                                                 |                                                                               |                                                                                                 |                                                         |
| ART 31                      | TWO-DIMENSIONAL DESIGN                                          |                                                                               |                                                                                                 |                                                         |
| ART 31                      | TWO-DIMENSIONAL DESIGN                                          | Excess Elec<br>Credits applied: 12                                            | tives - crec                                                                                    | lits exclude                                            |
| ART 31<br>ART 32<br>ART 360 | TWO-DIMENSIONAL DESIGN THREE-DIMENSIONAL DESIGN CERAMICS STUDIO | Excess Elec<br>Credits applied: 12<br>Course                                  | tives - crec<br>Classes applied:<br>Title                                                       | lits exclude                                            |
| ART 31<br>ART 32<br>ART 360 | TWO-DIMENSIONAL DESIGN THREE-DIMENSIONAL DESIGN CERAMICS STUDIO | Excess Elec<br>Credits applied: 12<br>Course<br>ARU 390                       | tives - crec<br>Classes applied:<br>Title<br>CLIN EXP & PRA                                     | Iits exclude                                            |
| ART 31<br>ART 32<br>ART 360 | TWO-DIMENSIONAL DESIGN THREE-DIMENSIONAL DESIGN CERAMICS STUDIO | Excess Elec<br>Credits applied: 12<br>Course<br>ARU 390<br>ARU 391            | tives - crec<br>Classes applied:<br>Title<br>CLIN EXP & PRA<br>CLIN EXP & PRA                   | Iits exclude                                            |
| ART 31<br>ART 32<br>ART 360 | TWO-DIMENSIONAL DESIGN THREE-DIMENSIONAL DESIGN CERAMICS STUDIO | Excess Elec<br>Credits applied: 12<br>Course<br>ARU 390<br>ARU 391<br>ARU 399 | tives - crec<br>Classes applied:<br>Title<br>CLIN EXP & PRA<br>CLIN EXP & PRA<br>SENIOR EXHIBIT | Iits exclude<br><sup>3</sup><br>ACTICUM I<br>ACTICUM II |

## Academic Degree Audit (4/4)

**Insufficient** courses (ie, withdrawn or failed) appear near the bottom of the report.

**In-progress** courses also appear towards the bottom of the report.

| edits | applied: 0 Clas    | sses applied: 2                |       |       |         |
|-------|--------------------|--------------------------------|-------|-------|---------|
| ourse | e Ti               | tle                            | Grade |       |         |
| AT 10 | 03 FL              | INDAMENTALS OF MATH I          | W     |       |         |
| AT 10 | 03 FU              | JNDAMENTALS OF MATH I          | W     |       |         |
|       |                    |                                |       |       |         |
|       | Credits applied: 1 | S<br>8 Classes applied: 6      |       |       |         |
|       | Course             | Title                          |       | Grade | Credits |
|       | ARED 210           | LEARNING VISUAL ARTS CHILDHOOD |       | REG   | (3)     |
|       | CPSC 125           | DISCRETE MATH FOR COMP I       |       | REG   | (3)     |
|       | CPSC 240           | FUNDAMENTALS GAME DEVELOPMENT  |       | REG   | (3)     |
|       | FINE 162           | INTRO TO PHOTO:DIGITAL         |       | REG   | (3)     |
|       | HUMN 211           | WOMEN IN THE ARTS              |       | REG   | (3)     |
|       |                    |                                |       | REG   | (3)     |

#### **Further Tools**

Degree audits can be exported to PDF using the **Printer** icon at the top of the report.

Contact information for the student and their advisor(s) is accessible using the **Envelope** icon at the top of the page.

A concise Class History can be selected from the **three vertical dots** at the top of the page.

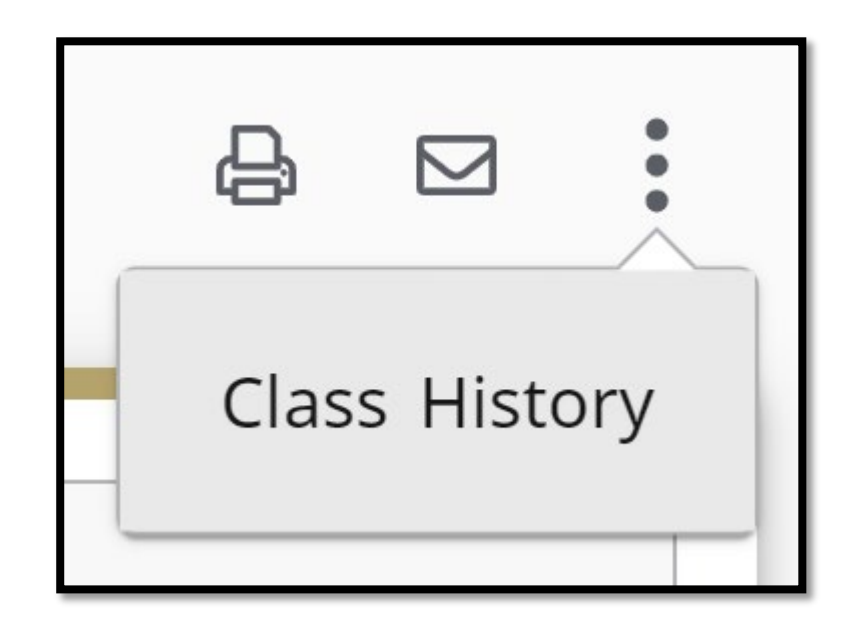